# 14. After I login, I get a pop-up message that says: "This JRE version is not validated for use with WebCT. Some tools may not function properly."

**Problem:** You are able to log-in, but get a message similar to the following (the version of **Java** in the message may vary):

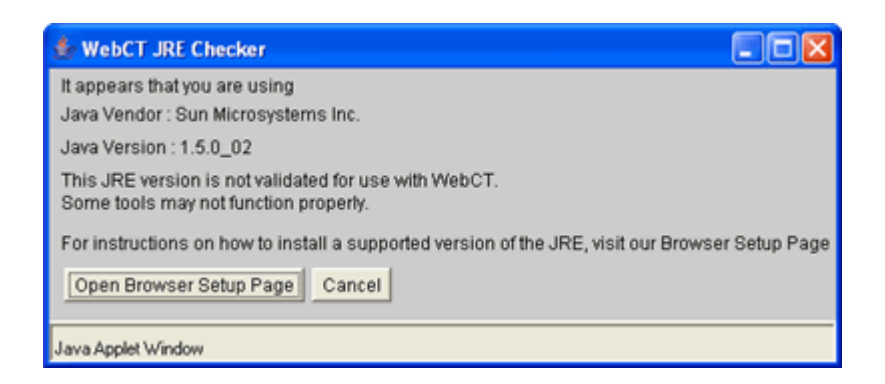

The online course system has detected a version of the **Java** plug-in that has not been tested and validated to work properly.

**Remedy:** You need to install a compatible version of the **Java** plug-in. You have the **Java** plug-in already installed on your computer, but this version has not been validated for use with this online course system.

# DO NOT IGNORE THIS! Take care of it now.

To install the Java plug-in on your computer:

Step 1: Uninstall all previous versions of Java on your computer.

**IMPORTANT**: It is critically important that users do not install **Java** on top of other/previous versions of **Java** or several key functions will not work. You MUST uninstall any previous **Java** versions prior to installing a newer version of **Java**.

- Close all applications.
- On your computer, click Start.
- Click Control Panel. For example:

| Control Panel<br>File Edit Yew Pavorites Tools<br>(3 Book - (5) - (5) | s Help<br>Search 🌔 Felders                | <u>m</u> .      | R                            | emove any<br>puble-click | Java P<br>Add or       | Plug-ins.<br>Remove |
|-----------------------------------------------------------------------|-------------------------------------------|-----------------|------------------------------|--------------------------|------------------------|---------------------|
| Address 📴 Control Panel                                               | Accessibility Add Har<br>Options          | Add or<br>Remov | Pri<br>in<br>stratuva<br>ols | Remove                   | Java a them            | ind JRE.<br>all.    |
| Sec Also 2<br>Windows Update<br>I Help and Support                    | Display Folder Op<br>Son<br>Kayboard Mail | oons Fanks      | Gane<br>Controllers          | Intel(R)<br>PROSet Wred  | Inte<br>Opt<br>PerSone | Java Plug-in        |
| ~~~~~~~~~~~~~~~~~~~~~~~~~~~~~~~~~~~~~~~                               |                                           |                 | 5                            | <u>0</u>                 | -                      | James .             |

- Double-click Add or Remove Programs.
- Find all references to Java and JRE and remove each one. For example:

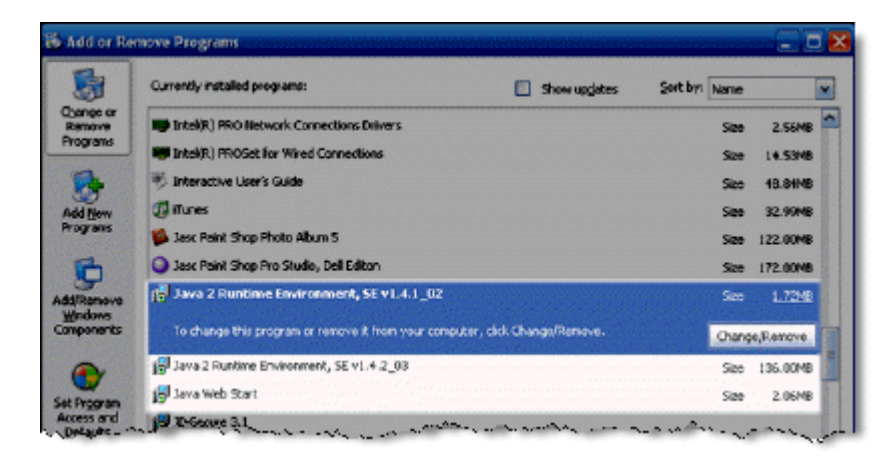

- Close the Control Panel.
- Restart your computer.

# Step 2: Get Java.

#### Click here to go directly to the Sun Downloads site to get Java.

Step 3: At the Sun Downloads site:

- Click the Download button next to Java Runtime Environment (JRE) 6 Update 2.
- On the next screen, click Accept License Agreement and then Windows Offline Installation, Multi-language.
- In the File Download window, click the Run button.

The program will begin downloading, and there will be a green progress bar. Be patient.

• When prompted to run the software, click the **Run** button again.

If you get the message: "The Installer cannot proceed with the current Internet Connection proxy settings. Please check the Installation Notes for more information":

| E | rror - Java(TM) Installer                                                                                                    |
|---|----------------------------------------------------------------------------------------------------|
|   | The installer cannot proceed with the current Internet Connection proxy settings. Please check the Installation Notes for more information. |
|   | Retry Cancel                                                                                                    |

It is best to **Cancel**, close all applications, and restart your computer. Once your computer has started up again, log back into your course and repeat the above steps to install the **Java** plug-in.

If the installation stalls at any point, you may have a firewall program blocking the installation. For example, **ZoneAlarm** is a popular firewall and may prompt with messages like the following:

| ZoneAlarm Security Alert                                                 |
|--------------------------------------------------------------------------|
| NEW PROGRAM                                                              |
| Java(TM) 2 Platform Standard Edition                                     |
| binary is trying to access the trusted                                   |
| zone.                                                                    |
| Identification: None<br>Application: ine-1.5 eve                         |
| Destination IP: 192                                                      |
| View Properties                                                          |
| More Information Available:                                              |
| This is the program's first attempt to access the local                  |
| network.                                                                 |
|                                                                          |
| SmartDefense Advisor More Info                                           |
| Advice is not yet available for this program.                            |
| <ul> <li>Choose below or click. More Into for<br/>assistance.</li> </ul> |
|                                                                          |
| Eemember this setting.                                                   |
| Allow Deny                                                               |

and

| ZoneAlarm Security Alert                                                        |  |  |  |  |  |
|---------------------------------------------------------------------------------|--|--|--|--|--|
| SUSPICIOUS BEHAVIOR                                                             |  |  |  |  |  |
| Java(TM) 2 Platform Standard Edition                                            |  |  |  |  |  |
| binary is trying to launch<br>C:\WINDOWS\system32\msiavec.eve.or                |  |  |  |  |  |
| use another program to gain access to                                           |  |  |  |  |  |
| privileged resources                                                            |  |  |  |  |  |
| Application: jre-1_5.exe<br>View Properties                                     |  |  |  |  |  |
| SmartDefense Advisor More Info                                                  |  |  |  |  |  |
| SmartDefense Advisor is not available for this<br>alert type.                   |  |  |  |  |  |
| Apply this setting to all suspicious behaviors<br>eshibited by this application |  |  |  |  |  |
| Allow Deny                                                                      |  |  |  |  |  |

In these cases, you can "trust" the Java program. Click the Allow button.

Step 5: The Windows Installer will say "Preparing to install. . ." Be patient.

| Windows Installer   |
|---------------------|
| Preparing to instal |
| Cancel              |

Step 6: On the J2SE Runtime Environment License Agreement, select I accept the terms in the license agreement and click Next>.

Step 7: On the Setup Type, click the Next> button again.

**Step 8: Java** will begin installing. You will see a few **Progress** windows. Be patient for this process to complete.

**Step 9:** Once the installation has completed, click the **Finish** button.

The compatible **Java** plug-in is now installed. You may see a confirmation bubble in the lower-right of your computer's task bar:

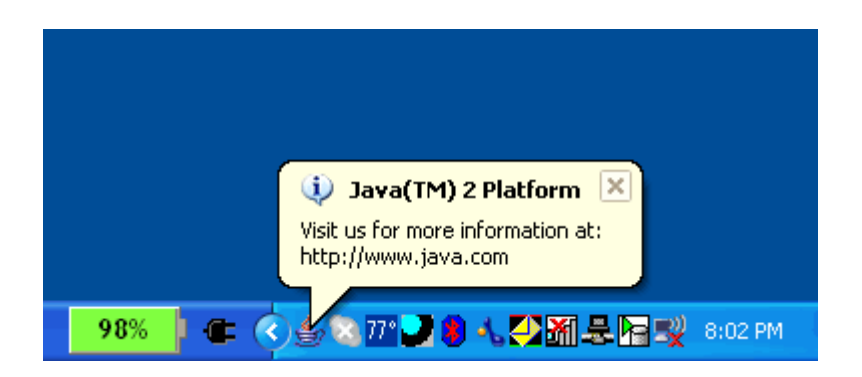

Step 10: Login to your course again.

You should **not** see the following pop-up message again:

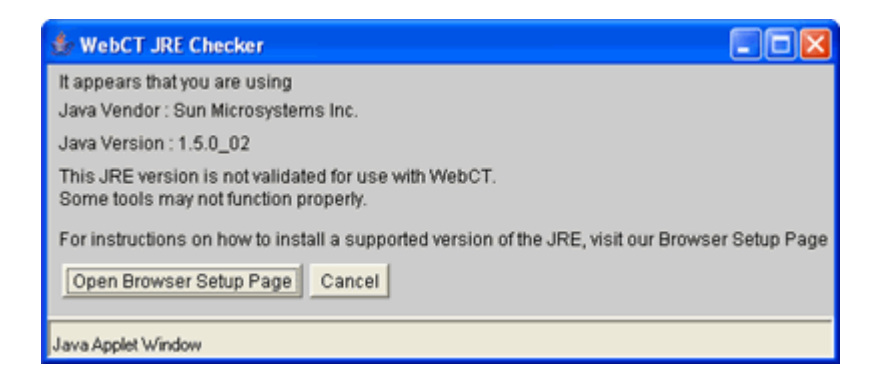

If you do see it, close the browser and log back into your course. Or simply restart your computer as **Java** sometimes requires a restart.

Step 11: Go to a tool that requires Java.

For example, the **HTML Creator** is a visual text editor that is available in tools like **Mail** and **Discussions.** In the **Mail** tool, for example, click **Create Message**. To activate **HTML Creator**, select the circle beside **On**.

After installing **Java**, the first time you open a **Java**-enabled tool, a coffee cup animation flashes as **Java** loads. This will only happen once, but the process may take a few minutes. Be patient.

In the Create Message box for example:

| Create Messag                 | ge                       | <u>Help</u> |
|-------------------------------|--------------------------|-------------|
|                               | Browse for Recipients    |             |
| *To:                          |                          |             |
| CC:                           |                          |             |
| BCC:                          |                          |             |
| *Subject:                     |                          |             |
| *Message:                     | High priority            |             |
|                               | Disable HTML Creator     |             |
|                               | Leve<br>Sun Microgratems |             |
|                               | Insert equation: New 💙 🔉 |             |
| Attachments:                  | Add Attachments          |             |
| Send Prev<br>* Required field | iew Cancel Save as Draft |             |

Be patient. Once the tool, in this case the **HTML Creator**, loads for the first time, this and other **Java**enabled tools will run fairly quickly (over a high-speed connection).

# NOTES:

- After installing **Java** and restarting your computer, do not download updates for the **Java** or **JRE**. Disable automatic checking for Java updates:
  - From the Start menu, select Settings > Control Panel.
  - Double-click Java Plug-in.
  - Click the **Update** tab.
  - Clear the checkbox next to Check for Updates Automatically.
  - Click **Apply**.
  - Click the "x" to close the Java Plug-in Control Panel window.
- The installation of **Java** only affects the current computer you are working on. If you use another computer (desktop or notebook), you may not have any problems at all with **Java** or you may have to go through this installation process again.

If you need additional help, please contact the WNMU Help Desk at <u>helpdesk@wnmu.edu</u> or 575.574.4357.